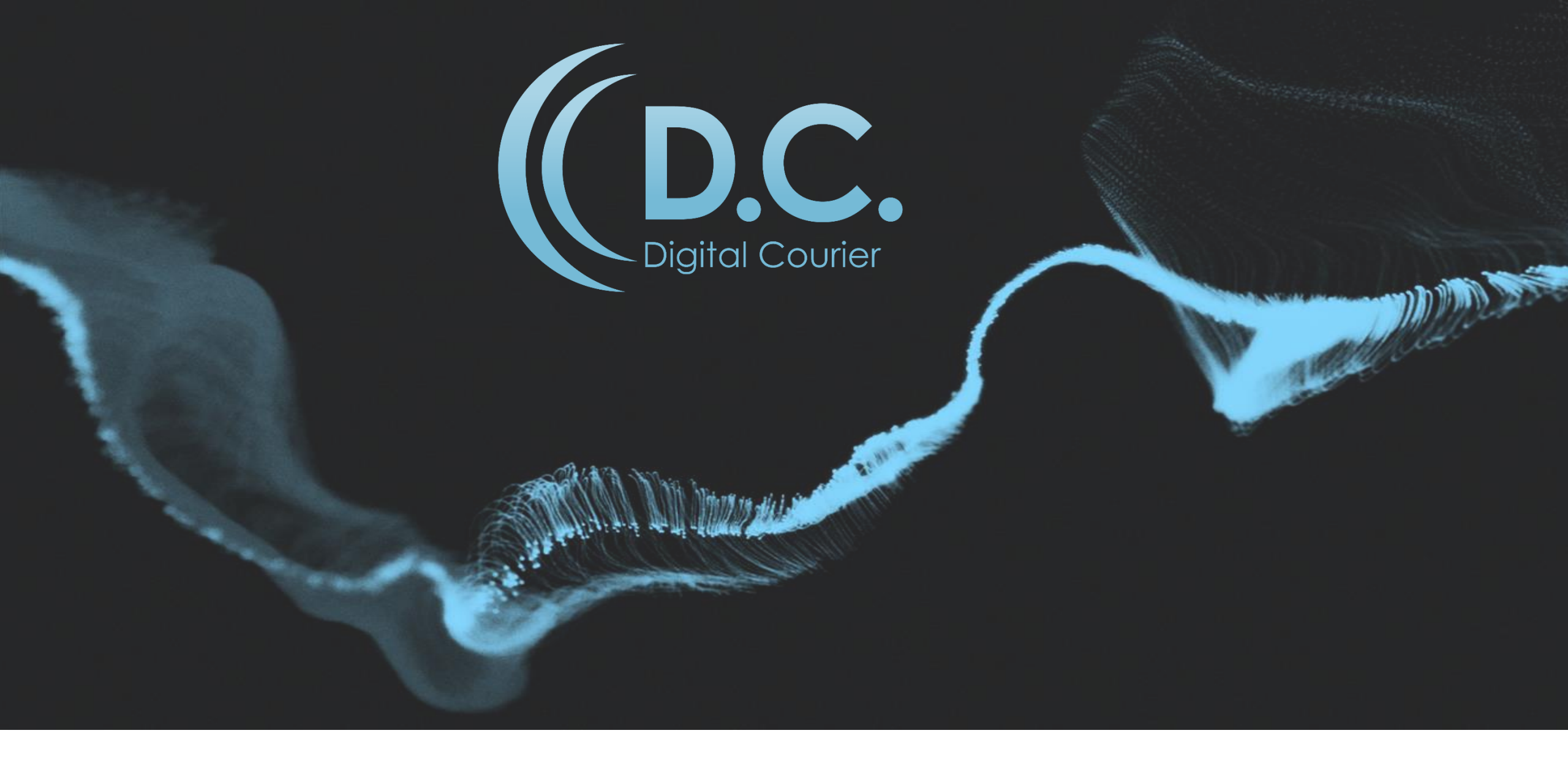

## **USER GUIDE**

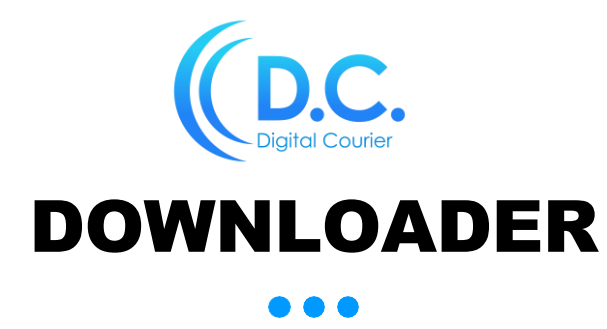

DC Downloader enables automated downloads of pre-recorded Programs.

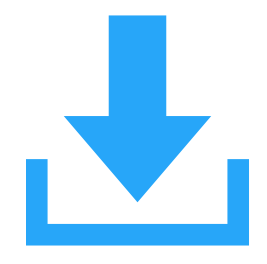

Login: https://www.digitalcourier.com.au Enter your DC login credentials.

### Download and install DC Downloader software:

- ➤ Go to News / Programs / Promos on LHS menu.
- Select the relevant News / Program / Promo from the available list.

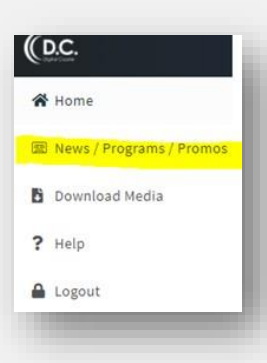

> Click on the cog icon on the Program Segments bar, on the far RHS of screen:

| PROCEANS                              |            | LUbling                                  | Den F                | and he are The s       | Heelend F     | distant     |                             |                       |
|---------------------------------------|------------|------------------------------------------|----------------------|------------------------|---------------|-------------|-----------------------------|-----------------------|
| Aftermyone with Deb Kinight           | 11-14-10   | Ben Fordnam The Weekend Edition          |                      |                        |               |             |                             |                       |
| untalia Orientight with Luke Grant    | 15.04.00   | Promoti                                  |                      |                        |               |             |                             |                       |
| variala Diempit vitti Michael Nicaret | 12.341.00  |                                          |                      |                        |               |             |                             |                       |
| ien Fordham The Weekend Edition       | 01 200 22  |                                          | 1                    | ſ.                     | D.            |             | 60                          |                       |
| amping & OF-Road Racho Show           | 18-201-22  | 10. 10.202.00/04                         | Date, Spinister, and | 101, 101, 101, 101 A   | STATISTICS.   |             | s. commercial france status | -                     |
| and/a By Candielight                  | 12-241-24  | 1000                                     | [10-base 1000] [4+4] |                        | 20-10-0001 M  | 4. 1993     |                             | 1 (Inc. 1993) (1997)  |
| petimanas Call Yaam                   | 10.141.00  |                                          |                      |                        |               |             |                             |                       |
| ational level                         | 13-ber 11  | Program Segments                         |                      |                        |               |             |                             |                       |
| ational famolitainer                  | 12.144.00  | BEN FORDHAM THE WEEKEND EE               | ITION SEG 1          | BEN FOROHAN THE WEEKEN | EDITION SEG 2 | BEN FORDHAN | # THE WEEKEND EDITION SEG   | 9                     |
| unional State News WSW                | 15-Jan -10 | G                                        | Α.                   | r                      | A             | 6. ·        | CP.                         | -                     |
| ights with John Stanley               | 82-3at-68  | 40                                       |                      | Ľ                      | 10            |             | 49                          |                       |
| ay Hadley CMC (Short Wester)          | 35 Dec 33  | 10 10 10 10 10 10 10 10 10 10 10 10 10 1 | Michael & Long       | 1000 A                 | in his way    |             | street, Million, Solitone   | and the second second |
| ay Hadley Hinting Show                | 12.441-00  |                                          |                      |                        |               |             |                             |                       |
| lay kadey On the Rheimid              | 15 Dec 23  | NEW FORDHAM THE WEEKEND EE               | ITTON SEG 4          | BEN FORDHAM THE WEEKEN | FORTION SEG 5 |             |                             |                       |
| Limon's manual                        | 12 Per 23  | 1                                        | A                    |                        |               | 8. S        |                             |                       |

> Click on the link provided to download and install the DC Downloader:

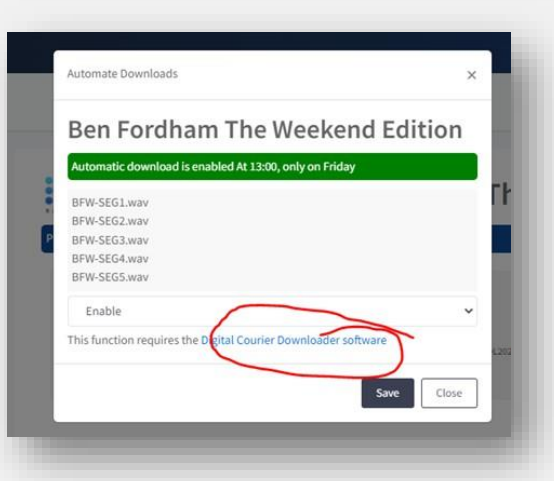

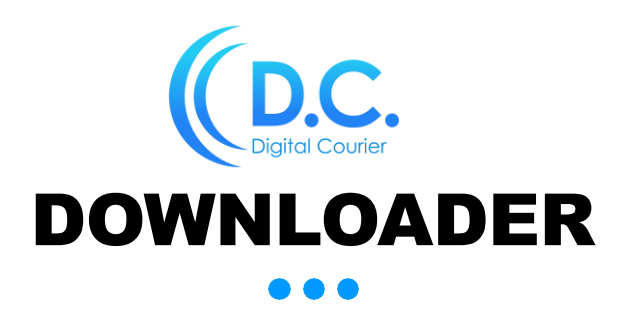

You can manage your DC Account to enable the automatic download of a Program.

### ENABLE DC Downloader for Program:

Once you have installed the DC Downloader software, you will need to set up your DC Downloader with the filenames provided in the pop-up window for each segment.

| Ben Fordham The We                                                           | ekend Edition     |
|------------------------------------------------------------------------------|-------------------|
| Automatic download is enabled At 13:00, only                                 | on Friday         |
| BFW-SEG1.wav<br>BFW-SEG2.wav<br>BFW-SEG3.wav<br>BFW-SEG4.wav<br>BFW-SEG5.wav |                   |
| Enable                                                                       | V loader software |
| mis function requires the orgital courier bown                               | toauer sontware   |

- > The automatic download schedule for the Program is displayed in the green bar. This is the day/time the automatic download will occur each week.
- > You will then need to enable the Downloader:
  - Click on the Enable/Disable dropdown list, select Enable.
  - Click Save.

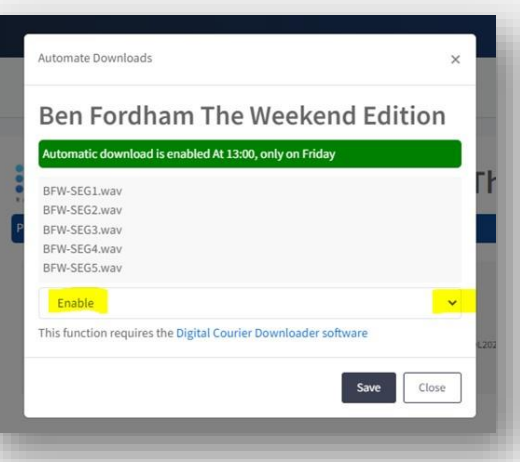

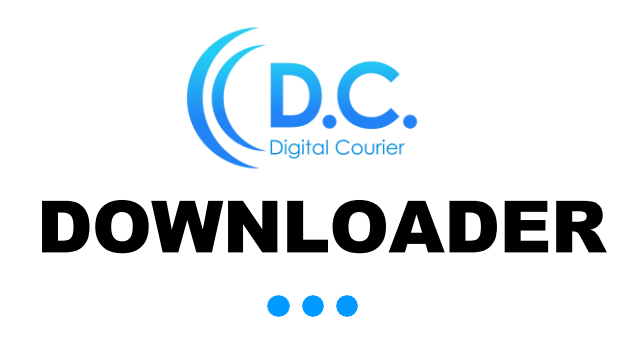

If you wish to manually download a Program, you can manage your DC Account to disable the automatic download of a Program.

#### DISABLE DC Downloader for Program:

- > Click on the Enable/Disable dropdown list, select Disable.
- ➤ Click Save.
- > You will notice a red bar across the top of screen notifying you the DC Downloader is disabled.

You will need to remember to enable if you wish to reactivate automatic downloads for the Program.

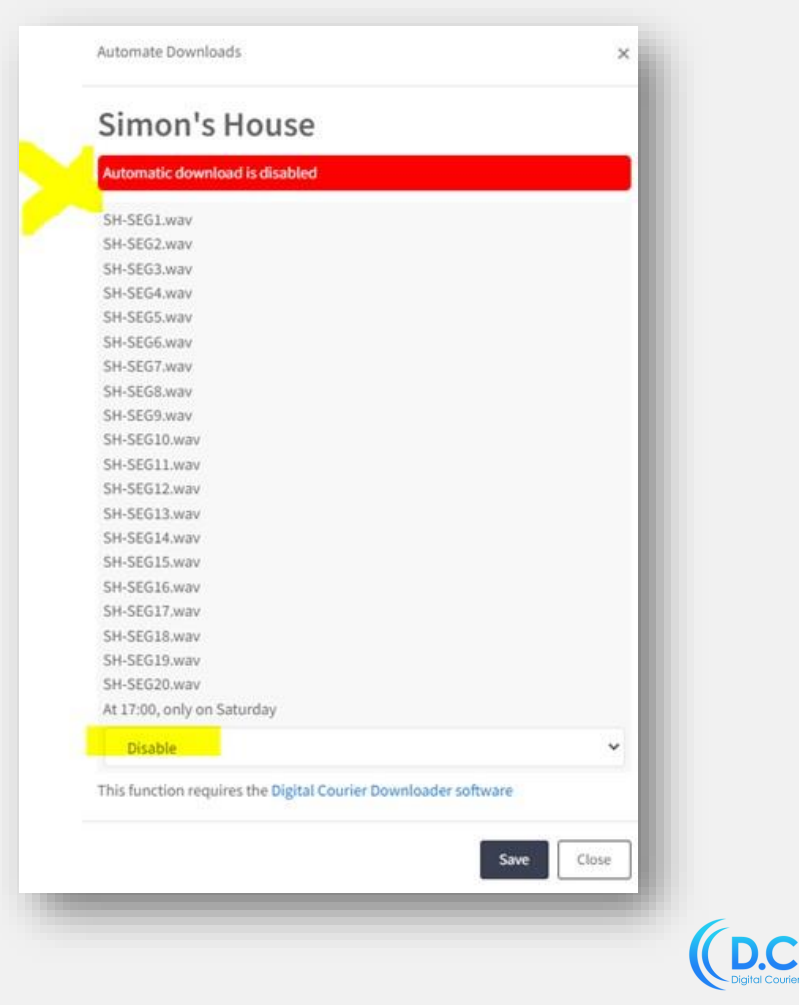

# Digital Courier

Ground Floor, Building C, 33-35 Saunders St Pyrmont, NSW 2009 E: digitalcourier@digitalcourier.com.au W: www.digitalcourier.com.au